# Projet Horizon - Horizon Project

-- Projet Horizon (site interne) - Docs - Sites web Horizon --

# Sites web Horizon |Quick start guide

Legrand François Monday 12 September 2005 <PDF\_LINK> <TOC>

#### 1 Introduction

This document will guide you through the easy steps to publish a new page inside the Horizon Project web site.

#### 2 Public and administration interfaces

The site has two different interfaces. A public interface, which is the site viewed by the visitors, and a private administration interface, password protected, dedicated to the authors & editors of the site. This administration interface allows the authors to intuitively edit the content of the site through a simple web page, without writing a word of HTML.

#### 2.1 A brief view of the public interface

There are three main levels of navigation in the public interface.

- The Main sites (i.e. Internal vs Public)
- The Main areas of a site (Tasks, Softs, etc...)
- The pages/sections inside the areas

| ner / Täches 3 (Hee on Igne des produits<br>Täches<br>18 Täches A (Conditions Initiales                                                                | obtained) Toolbar - Account do alter it topana                                                                                                    |                                                                                                    |                              |
|----------------------------------------------------------------------------------------------------|----------------------------------------------------------------------------------------------------|----------------------------------------------------------------------------------------------------|------------------------------|
| Täches<br>@ Täches A (Conditions Initiales                                                                                                    |                                                                                                    | prive Plan do alte : Crédite                                                                                  | Main site switche            |
| Cosmologiques)<br>El Táches & (Conditions Juliales<br>Iditalisées)<br>El Táches C (Outlis rememos de Visa                                              | Tâches J (Mise en ligne des produits<br>obtenus)<br>proceptier forgen (and it application 2001)                                                                                                    | H T H T C T T T T T T T T T T T T T T T                                                                       | Access to the administration |
| et Formut des données)<br>Tâches D (Outla communs de<br>Photos de Alexandreau)                                                                         |                                                                                                    | 19 20 21 22 23 24 29<br>26 27 28 29 29 10 1 2                                                                 | Interface                    |
| Täches E (Outis commune de<br>calcul distribuit)     Täches F (Comulations à grandes<br>acteiles)                                                      | Session 3 : "Mise en ligne des produits obtenux"<br>Animateur : Bruno Guiderdoni                                                                                                    | · Funnation NPI 14 et 15                                                                                      |                              |
| Täches G (Simulations soon) Täches H (Simulations d'objets idéalatie)                                                                                  | Tache 1 : Velle technique VO et "point of contact" H. Wozniak                                                                                                    | Cotto fumeton mitalement<br>destinan avec charchaups at<br>destinants de CRAs, aut<br>machinents de CRAs, aut |                              |
| <ul> <li>Täches I (Outlis die dettodion et de<br/>cerectérisation des structures)</li> <li>Täches I (How an ligne des<br/>brocket) (Elevan)</li> </ul> | Tacke 2 : Rubrique "Romat VOTABLE et outils VO" H. Wischiek<br>Tacke 3 : Architecte technique du site Web interne et conception (publication SPS),<br>crivereb, groupe de discussion, mailing latt drivantique, recoltry de papier, etc.) : Los | col docratos Mortos (Rosa în<br>Insta des postes informatiques<br>de la nalla), contactar (1.<br>Courtain.    |                              |
| III.11: Theoretical Virtual<br>Observatory                                                                                                    | Chevaller<br>Tache 4 : Architecte technique du site Web externe et administration du serveur                                                                                                    | <ul> <li>Résentere Horizon à Epon</li> <li>La prochaine résenten horizon est</li> </ul>                       |                              |
| E 33-34 Architecture technique du<br>site Web                                                                                                    | Responsable : F. Legrand Administration de la base de données du site Web<br>externa 777                                                                                                    | erfene & Leen fa 9 juie profilian.<br>• Web hiertenn i versten beite                                          |                              |
|                                                                                                    | Tache 5 : Conception de la partie "Professionels" du site Web externe : B. Guiderdoni<br>Tache 6 : Conception de la partie "Grand Public" du site Web externe (Outreach) F.<br>Contest                                                          | Une service bets do otto Moli do<br>projet Herizon est atmoticie proje                                        |                              |
|                                                                                                    | Context 7 : Mise en place de "Working Groups" à l'interface entre le Projet Horizon et les<br>utilisateurs (autres projets : V9MOS, lensing, SKA, Matèire Noirs) B. Gaderdoni                                                                   | arjan.<br>Paya famia                                                                                          |                              |
| Pages/sections                                                                                                    | н                                                                                                    | ORIZON                                                                                                    |                              |

#### 2.2 Connecting to the administration interface

You can access the administration interface through the public interface by simply clicking on the Espace privé link in the toolbar of any page. It will guide you to a login page. Just type your login,

#### validate, type your password and you are in.

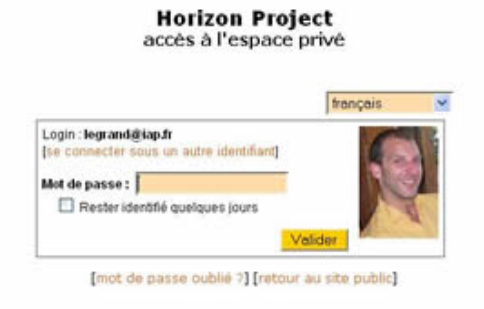

#### 2.3 A brief description of the administration interface

| suivre Edition       | Forum Auteurs S                                                                                                    | tatistiques Configuration                                                                                                    |              | Alde Visiter                                                                                                    |
|----------------------|----------------------------------------------------------------------------------------------------|----------------------------------------------------------------------------------------------------|--------------|----------------------------------------------------------------------------------------------------|
|                      | Legrand François                                                                                                    |                                                                                                    | 1 C 1        | le français 🕷 🚺                                                                                                    |
|                      | Edit the s                                                                                                    | te \                                                                                                    |              |                                                                                                    |
| GRAND FRANCOIS       | a la la la la la la la la la la la la la                                                                                                    |                                                                                                    | -            |                                                                                                    |
| pprtmer le cookie de | Vos articles en cours de rédact                                                                                                    | Legrand manual                                                                                                    | E .          | Construction and an and an an an an an an an an an an an an an |
| espondance           | C Montees en version grangaijo                                                                                                    | François 29 pers                                                                                                    | Nº 37        | rédaction : N                                                                                                    |
|                      | Dist.(navjak)                                                                                                    | Français 13 juin                                                                                                    | M-36         | 18. Quick start go                                                                                                    |
| ject                 |                                                                                                    | 12403                                                                                                    |              |                                                                                                    |
| ohs 7<br>Michi 2     | Criter une robeique et de ferire un nouvel article                                                                                                    | 🖻 Écrire une<br>nouvelle<br>brève 🥸 un i                                                                                                    | iren.        | Select your                                                                                                    |
|                      |                                                                                                    |                                                                                                    |              | languago                                                                                                    |
| H4<br>E              | Les articles et brèves ci-dossous s<br>pas à dunner votre avis grâce aux                                                                                                    | ont proposés à la publication.<br>forums qui leur sont attachés.                                                                                                    | Whésite      | language                                                                                                    |
| #1 20                |                                                                                                    |                                                                                                    |              |                                                                                                    |
|                      | Articles proposés                                                                                                    |                                                                                                    |              |                                                                                                    |
| your                 | W Votek mangalo                                                                                                    | Ficture 7 septembre<br>Christophe MP                                                                                                    | N* 63        | Simple/Advanced                                                                                                    |
| low                  | d. * Test duryais                                                                                                    | Pichun 6 suptembre                                                                                                    | N" 45        | interface                                                                                                    |
| 1                    | A statement of a statement of a s                                                                                                    |                                                                                                    |              |                                                                                                    |
| . erc                | No. Contraction of the second second s                                                                                                    |                                                                                                    |              | Switcher                                                                                                    |
| erc)                 |                                                                                                    | 9                                                                                                    |              | Switcher                                                                                                    |
| TC)                  | ► Projet Horizon (site                                                                                                    | • The Harizon Project                                                                                                    | <b>Kanna</b> | Switcher                                                                                                    |
| (TC)                 | Projet Norizon (site<br>interne)<br>Site interne du projet horizon, Accès                                                                                                    | • The Hisrizon Project<br>Welcome to the public site of<br>Harizon Project                                                                                                    | 0            | Switcher                                                                                                    |
| rc)                  | Projet Horizoo (site<br>interne)<br>Steinerne du projet horizon, Accée<br>ostaboration,                                                                                                    | The Harizon Project     Welcone to the gubic site of     Horizon Project                                                                                                    | 0.4          | Switcher                                                                                                    |
| τ <b>с</b> )         | Orojet Horizon (site<br>interme)<br>intermendu projet Notion. Actie<br>réservé aux membres de la<br>cellaboration.                                                                                                    | Das Heistenn Project<br>Weiszone to the public site of<br>Horizon Project.                                                                                                    | 10-4         | Switcher                                                                                                    |
| өтс)                 | • erojet Horizon (site<br>interne)<br>Die interne du groupt horizon, Assie<br>réservé aux, manitires de la<br>cellaboration.                                                                                                    | • The Horizon Project<br>Waltona to the gubbs site of<br>Horizon Project                                                                                                    | f U:a        | Switcher                                                                                                    |
| rc)                  | Arajet Horizan (site<br>interne)<br>Merene du arquit horizan. Assie<br>réservé aux. manthres de la<br>sollaboration.     Modifications des articles []                                                                                                    | • The Hacizon Project<br>Walkons to the sublic site of<br>Horizon Project                                                                                                    | 0.4          | Switcher                                                                                                    |
| rc)                  | Projet Horizon (site<br>interne)<br>television du arquit horizon. Attiée<br>relation du arquit horizon. Attiée<br>relationation.     Modifications des articles ()<br>1111(2113)                                                                                                    | • The Haciron Project<br>Welcome to the suble site of<br>Horizon Project                                                                                                    | 0            | Switcher                                                                                                    |
| rc)                  | Frajet Horizon (site<br>Interne)<br>Steinnens du grout Morizon. Assée<br>relative du creatives de la<br>celaboration.     Modifications des articles ()<br>1111(2113)<br>9. Osick statt gelde zij ad minder(lag)                                                                                                    | The Herizon Project<br>Welcove to the public site of<br>Herizon Project                                                                                                    | 8            | Switcher                                                                                                    |
| rc)                  | Projet Horizon (site<br>Interne)<br>Merinerne du projet Horizon. Assie<br>relationation.     Modifications des articles ()<br>1111 (21 131<br>10. Orack start gelde zi y a 6 monte (Leg<br>Conférence Horizon II y a 2 heure (Lega                                                                                                    | A fact in the section Project     Welsove to the public site of     Hereion Project                                                                                                    |              | Switcher                                                                                                    |
| rc)                  | Projet Horizon (site<br>interne)<br>Sterne du propt horizon. Assie<br>reservé aux manibes de la<br>selection de la contraction de la<br>reservé aux manibes de la<br>reservé aux manibes de la<br>manifications des articles (2)<br>1111 (2113)<br>110. Obiek Statt guille a y a6 monde (Lep<br>Conférence Horizon a y a2 heures (Jegun<br>I odex n y a 4 heures (Dispués Henri)                                                                                                    | Part Françaig                                                                                                    | 8            | Switcher                                                                                                    |
| rc)                  | Projet Hisrinon (site<br>interne)<br>He interne du projet hoizen. Assé<br>réservé aux manibres de la<br>sibleoritan.     Prodifications des articles ()<br>1111(21131<br>110. Ossich statt gelde al y ad minder (Le<br>Cossérence Hentzon al y a2 heure (Lega<br>Cossécence Hentzon al y a2 heure (Lega<br>Index n y a 4 heure (Imaxie Hent)<br>Cossecons als mind Gelle n y a 2 jeur                                                                                                    | pand Tranşai)<br>Miser Prayet)                                                                                                    | 10           | Switcher                                                                                                    |
| TC)                  | Projet Histiana (site<br>interne)<br>the interne du projet histon. Accè<br>réservé aux manifices de la<br>subboration.     Modifications des articles ()<br>fuit (2113)<br>1910 (2113)<br>1910 (acch start gable a y a6 minutes ().4ps<br>Conférence Histizon il y a2 huma ().4ps<br>Index il y a 4 huma (Missia Hervi)<br>10 fondex il y a 4 huma (Missia Hervi)<br>10 consections a la mant Gelle il y a 3 jour                                                                                                    | pand François<br>Property (Construction of the guidance site of<br>the second françois)<br>and François<br>Process Prance François)<br>a Pierce François)                                     | 10+<br>E     | Switcher                                                                                                    |
| irc)                 | Projet Hisrinon (site<br>Internet)<br>Internet du projet Notzen, accè<br>réservé aux manites de la<br>sibération<br>Modifications des articles ()<br>Modifications des articles ()<br>Modifications ()<br>Modifications ()<br>Modification | pand François)<br>Minere François)<br>ne François<br>prese François<br>prese François)<br>prese François)<br>prese François)<br>prese François)<br>prese François)<br>prese François)         | 10+<br>20    | Switcher                                                                                                    |
| erc)                 | Frajet Horizon (site<br>Interne)<br>Internet du propri horizon, Accèr<br>establevato.<br>Modifications des articles (2<br>1011 (2113)<br>10. Onick start graße a y a6 minuter (s.<br>1011 (2113)<br>10. Onick start graße a y a6 minuter (s.<br>Conference Horizon il y a2 huma (s.dig<br>Bork y a 4 huma (s.dig i y a 2 juna<br>Godget 2: installation a y a 2 juna<br>Godget 2: installation a y a 2 juna<br>Consectedors a la minu (s.dig i y a 2 juna<br>Consectedors a la minu (s.dig i y a 2 juna<br>Consectedors a la minu (s.dig i y a 2 juna<br>Consectedors a la minu (s.dig i y a 2 juna<br>Consectedors a la minu (s.dig i y a 2 juna<br>Consectedors a la minu (s.dig i y a 2 juna<br>Consectedors a la minu (s.dig i y a 2 juna<br>Consectedors a la minu (s.dig i y a 2 juna<br>Consectedors a la minu (s.dig i y a 2 juna<br>Consectedors a la minu (s.dig i y a 2 juna<br>Consectedors a la minu (s.dig i y a 2 juna<br>Consectedors a la minu (s.dig i y a 4 juna<br>Consectedors a la minu (s.dig i y a 4 juna                                                                                                    | pand Françaig<br>Marene Françaig<br>Marene Françaig<br>Marene Françaig<br>Marene Françaig<br>Marene Françaig)<br>Marene Françaig)<br>Marene Françaig)<br>Marene Françaig)<br>Marene Françaig) |              | Switcher                                                                                                    |
| erc;                 | Frajet Horizon (site<br>Interne)<br>Internet du propit horizon, Accèr<br>residerent du propit horizon, Accèr<br>residerent du propit horizon, Accèr<br>residerent du propit horizon, Accèr<br>residerent du propit horizon (second<br>Production de la constitución (second<br>1111 (2113)<br>9.10. Octór statt quide a y a 6 minutes (sec<br>1111 (2113)<br>9.10. Octór statt quide a y a 6 minutes (sec<br>10. Octór secondo de la minute (secondo de la varia)<br>9. Index A y a 4 horizon (minutes a varia)<br>9. Index A y a 4 horizon (minutes a varia)<br>9. Index A y a 4 horizon (minutes a varia)<br>9. Index A y a 4 horizon (minutes a varia)<br>9. Index A y a 4 horizon (minutes a varia)<br>9. Index A y a 4 horizon (minutes a varia)<br>9. Index A y a 4 horizon (minutes a varia)<br>9. Index A y a 4 horizon (minutes a varia)<br>9. Index A y a 4 horizon (minutes a varia)<br>9. Index A y a 4 horizon (horizon de la varia)<br>9. Index A y a 4 horizon (horizon de la varia)<br>9. Index A y a 4 h                                                           | pand Français<br>Prime Français<br>Noncese Prime Français<br>Soncese Prime Français<br>Soncese Prime Français                                                                                 | 6            | Switcher                                                                                                    |
| ₂, erc <i>)</i>      | Projet Horizon (site<br>Interne)<br>Marce du projet horizon. Accèr<br>résidentes du yright horizon. Accèr<br>résidents.      Podifications des articles (f)<br>1111 (21 (3)<br>9 (6 Galck statt galde a y a 6 moder (Lega<br>10 (Galck statt galde a y a 6 moder (Lega<br>10 (Galck statt galde a y a 5 moder (Lega<br>10 (Galck statt galde a y a 5 moder (Lega))<br>10 (Galck statt galde a y a 5 moder (Lega))<br>10 (Galck statt galde a y a 5 moder (Lega))<br>10 (Galch statt galde a y a 5 moder (Lega))<br>10 (Galck statt gald                                                                                                    | pand Françoit)<br>Menere Françoit)<br>Menere Françoit)<br>Menere Françoit)<br>Menere Françoit)<br>Menere Françoit)<br>Menere Françoit)                                                        | 6            | Switcher                                                                                                    |

It s recommended to switch to Advanced Interface so you will have access to all the options.

#### 2.4 Changing your passwd

To change your password, first select the advanced interface and clic the + in front of your name. If your name and the + button are not visible, clic the "Launch pad" button (top left).

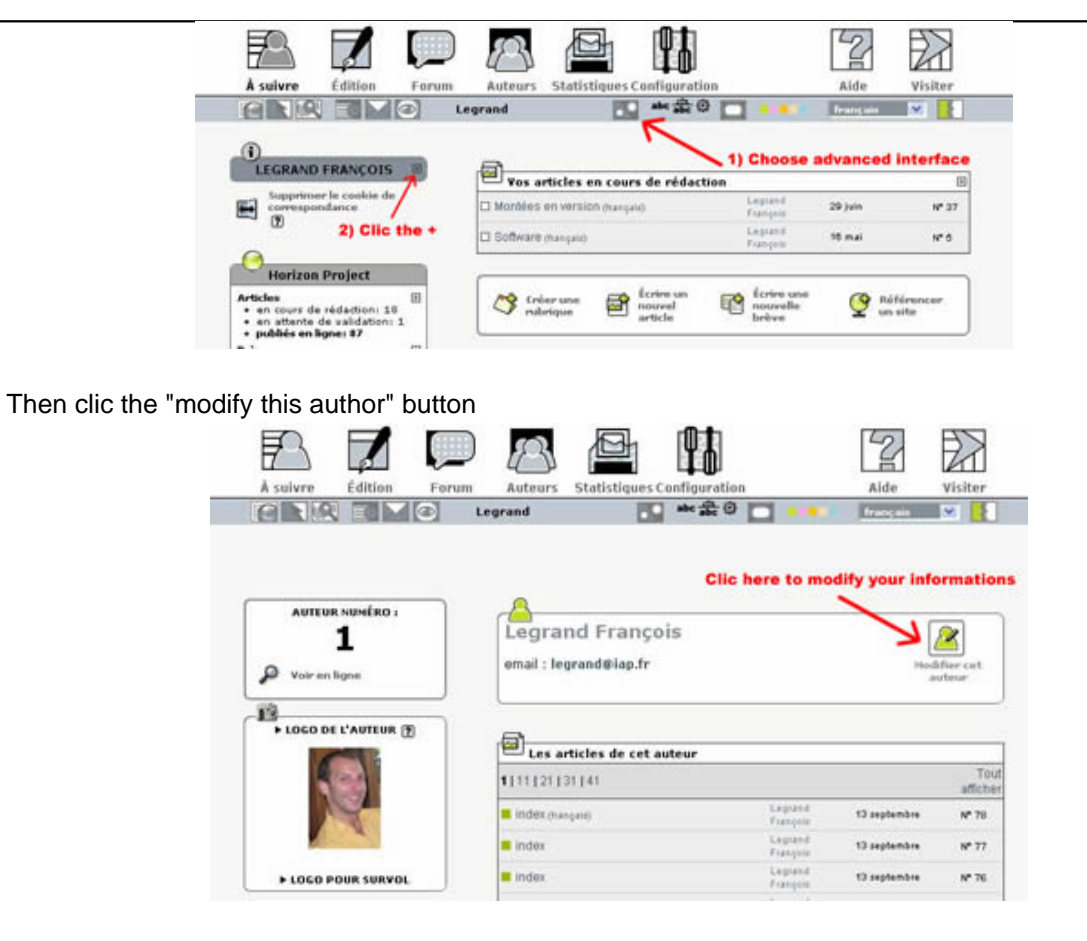

and change your password.

| 0                                                                                        |                                                                                                    |                                                                                       |                                                           |                                    |        |
|------------------------------------------------------------------------------------------|----------------------------------------------------------------------------------------------------|---------------------------------------------------------------------------------------|-----------------------------------------------------------|------------------------------------|--------|
| Info                                                                                     | mations personr                                                                                                    | elles                                                                                 |                                                           |                                    |        |
| Signature                                                                                | [Obligatoire]                                                                                                    | - 2                                                                                   |                                                           |                                    |        |
| Votre no                                                                                 | n ou votre pseud                                                                                                    | )                                                                                     |                                                           |                                    |        |
| Legiana                                                                                  | Taliçõis                                                                                                    |                                                                                       |                                                           |                                    |        |
| otre ad                                                                                  | esse email                                                                                                    |                                                                                       |                                                           |                                    |        |
| legrand@                                                                                 | liap.fr                                                                                                    |                                                                                       |                                                           |                                    |        |
| Qui êtes-<br>Courte b                                                                    | vous ?<br>ographie en quel                                                                                                    | ques mots.)                                                                           |                                                           |                                    |        |
| Q                                                                                        | E WED -                                                                                                    |                                                                                       |                                                           |                                    |        |
| Lo nom                                                                                   | do untro sito                                                                                                    |                                                                                       |                                                           |                                    |        |
| Le nom                                                                                   | ie votre site                                                                                                    |                                                                                       |                                                           |                                    |        |
|                                                                                          |                                                                                                    |                                                                                       |                                                           |                                    |        |
| L'adres                                                                                  | e (URL) de votre                                                                                                    | e site                                                                                |                                                           |                                    |        |
|                                                                                          |                                                                                                    |                                                                                       |                                                           |                                    |        |
|                                                                                          |                                                                                                    |                                                                                       |                                                           |                                    |        |
| 0                                                                                        |                                                                                                    |                                                                                       |                                                           |                                    |        |
| - <u>A</u> -                                                                             | ro clá DCD                                                                                                    |                                                                                       |                                                           |                                    |        |
| - D Vot                                                                                  | re clé PGP                                                                                                    |                                                                                       |                                                           |                                    |        |
| Vot                                                                                      | re clé PGP                                                                                                    |                                                                                       |                                                           |                                    |        |
| Vor                                                                                      | re clé PGP<br>s rubriques acces                                                                                                    | sibles pour                                                                           | ce visiteur                                               | (séparé pa                         | ır des |
| Liste de                                                                                 | re clé PGP<br>s rubriques acces<br>) :                                                                                                    | sibles pour                                                                           | ce visiteur                                               | (séparé pa                         | nr des |
| Liste de<br>virgules                                                                     | re clé PGP<br>s rubriques acce:<br>) :                                                                                                    | sibles pour                                                                           | ce visiteur                                               | (séparé pa                         | ır des |
| Liste de                                                                                 | re clé PGP<br>s rubriques acce:<br>) :                                                                                                    | sibles pour                                                                           | ce visiteur                                               | (séparé pa                         | nr des |
| Liste de<br>virgules                                                                     | re clé PGP<br>s rubriques acce:<br>) :                                                                                                    | sibles pour                                                                           | ce visiteur                                               | (séparé pa                         | ır des |
| Liste de<br>virgules                                                                     | re clé PGP<br>s rubriques acce:<br>) :<br>n ! Ceci est le log<br>ment. Utilisez ce                                                                                           | sibles pour<br>in sous lequ<br>formulaire a                                           | ce visiteur<br>el vous ête<br>vec préca                   | (séparé pa<br>es connecté<br>ution | or des |
| Liste de<br>virgules                                                                     | re clé PGP<br>s rubriques acces<br>) :<br>n ! Ceci est le log<br>ment. Utilisez ce                                                                                           | in sous lequ                                                                          | ce visiteur<br>el vous ête<br>vec préca                   | (séparé pa<br>es connecté<br>ution | ar des |
| Liste de<br>virgules                                                                     | re clé PGP<br>s rubriques acces<br>) :<br>n ! Ceci est le log<br>ment. Utilisez ce<br>is de 3 caractères                                                                     | in sous lequ<br>formulaire a                                                          | ce visiteur<br>el vous éte<br>vec préca                   | (séparé pa<br>es connecté<br>ution | ar des |
| Liste de<br>virgules                                                                     | re clé PGP<br>s rubriques acces<br>) :<br>n ! Ceci est le log<br>ment. Utilisez ce<br>is de 3 caractères<br>iap.fr                                                           | in sous lequ<br>formulaire a                                                          | ce visiteur<br>el vous ête<br>vec préca                   | (séparé pa<br>es connecté<br>ution | ur des |
| Liste de<br>virgules<br>Attentio<br>actuelle<br>Login (plu<br>legrand@<br>Nouveau        | re clé PGP<br>s rubriques acces<br>) :<br>n ! Ceci est le log<br>ment. Utilisez ce<br>s de 3 caractères<br>iap.fr<br>mot de passe (plu<br><b>a here your ne</b>              | in sous lequ<br>formulaire a<br>) :<br>us de 5 carac                                  | ce visiteur<br>el vous ête<br>vec préca<br>tères) :       | (séparé pa<br>es connecté<br>ution | ar des |
| Liste de<br>virgules<br>Attentio<br>actuelle<br>Login (plu<br>legrand@<br>Nouveau<br>Typ | re clé PGP<br>s rubriques acces<br>) :<br>n ! Ceci est le log<br>ment. Utilisez ce<br>is de 3 caractères<br>iap.fr<br>mot de passe (plus<br>s here your no<br>ce nouveau mot | in sous lequ<br>formulaire a<br>) :<br>us de 5 carac<br><b>w passwo</b><br>de passe : | ce visiteur<br>el vous ête<br>ivec préca<br>tères) :<br>1 | (séparé pa<br>es connecté<br>ution | ar des |

Don t forget to validate once done !!

### 3 Publishing your first page

Follow the next steps to publish your first page:

- Connect into the administration area
- Choose Site Edit

|                        |        | <b>D</b>                                                                                                    | Antenurs                                       |             |                                                                                     | Aide                                                            | Visiter                                                |
|------------------------|--------|----------------------------------------------------------------------------------------------------|------------------------------------------------|-------------|-------------------------------------------------------------------------------------|-----------------------------------------------------------------|--------------------------------------------------------|
| CR R                   |        | Legrand Franço                                                                                                    | is                                             |             | iii + 金の                                                                            | E                                                               |                                                        |
|                        | no des | Racine de                                                                                                    | u site: Hor                                    | izon Projec | t                                                                                   | RACCOURCES                                                      |                                                        |
| Select who<br>you want | ere    | Projet Harie<br>Interne)<br>Ste Worke du p<br>réservé aux men<br>oblacemention.<br>O 10 Siknes<br>O 20 Sinte<br>O 20 Sinte<br>O 20 Sinte<br>O 20 Sinte<br>O 20 Sinte<br>O 20 Sinte<br>O 20 Sinte | on (site<br>rejet harrion. Aroi<br>nbres de la | ke State    | Inclose Project<br>to the public rite of the<br>Project.<br>Effect rate<br>edirigan | Too ver                                                         | n articles<br>ets cours de<br>y<br>t ganda<br>Historia |
| page                   | Ur     |                                                                                                    |                                                |             | SPIP 1-8-1<br>Pour plus d'int                                                       | est un logiciel libre distribu<br>formations, voir le site http | 6 sour licence GPL.<br>J'enne spip set/fr.             |

- Browse the site to reach the section where you want to add your page.
- Once you are in the correct section, choose Write a new article
- Type the title, subtitle, brief description and text of your article.
- You can use some shortcuts to enhance your presentation. For example, text between two braces will appear in bold and in *italic* if between simple braces. You can also select part of your text and use the typographical bar to set it style (only available on some navigators). See online help for more details (e.g. how to create enumerated lists and so on).

| itre [Obligatoire] (?)                                                         | <u>.</u>                               |                           |            |                  |                                  |
|--------------------------------------------------------------------------------|----------------------------------------|---------------------------|------------|------------------|----------------------------------|
| 10. Quick start gui                                                            | de 🚽                                   | <b>—</b> тп               | E          |                  |                                  |
| ious-titre 🝞                                                                   |                                        |                           |            |                  |                                  |
|                                                                                |                                        | Sub                       | -Title     |                  |                                  |
|                                                                                |                                        |                           |            |                  |                                  |
|                                                                                | test considered process of             | -                         | _          |                  |                                  |
| A I interieur d                                                                | e la rubrique (                        | <u>1</u>                  |            |                  |                                  |
| 40. J3J4 Architecture te                                                       | chnique du site ()                     |                           |            |                  | ¥                                |
| fix oconies has de s                                                           | elecconner con                         | eccement ce u             | (iamp.1    |                  |                                  |
| Descriptif rapide 🧃<br>Contenu de l'article e                                  | )<br>n quelques mots                   | .)                        |            |                  |                                  |
|                                                                                |                                        | -                         | = Sh       | ort descrip      | tion                             |
| Texte 🕐                                                                        | a mise en page (                       | de votre texte e          | n utilisan | t des « raccourd | is typographiques ». (?)         |
| i B \Xi 💊                                                                      | 35° **                                 | «" "" A                   | Éœ         | Œ€               | 2                                |
| <pdf_link></pdf_link>                                                          | Typograp                               | ohical bar                |            |                  | online                           |
| <toc></toc>                                                                    |                                        |                           |            |                  |                                  |
| <toc> (((* Introduction)))</toc>                                               | on)))                                  |                           |            |                  | neip                             |
| <toc><br/>(((* Introduction<br/>This document ways)<br/>inside the Hori:</toc> | on)))<br>ill guide yo<br>zon Project ( | u through th<br>web site. | ne easy    | steps to p       | <b>ne/p</b><br>ublish a new page |

- Save your work by clicking on submit at the end of the article.
- At this stage, your article is saved but not yet published online. Only the author (i.e. you) can see it. You can quit, come back tomorrow, modify it as you want. Once you are satisfied with your work, you may want to make it visible by the whole world, i.e. publish it online. Whether you are a simple redactor or a great administrator you can ask for it publication (just click the button Request the publication of this article ) or directly publish it online (select the option published

online in the multichoice combobox and do not forget to click on the button modify).

| 10. Quick start           | guide             |                | Modifier cet<br>article |
|---------------------------|-------------------|----------------|-------------------------|
| DATE DE PUBLICATION EN LI | IGNE : 12 SEPTE   | MBRE 2005 🧃    |                         |
| LES AUTEURS 7             |                   |                |                         |
| 🚨 Legrand François        | email             | 29 articles    | Retirer l'auteur 🗙      |
| <u>Q</u>                  |                   |                |                         |
| ► LANGUE ET TRADUC        | TIONS DE L'AI     | RTICLE (frança | is)                     |
| 1) Select PUBLISH         | E ONLINE          | -              |                         |
| Cet article est           | : publié en ligne |                | Modifier 😰 🗧            |
|                           |                   | 2) Don         | t forget to VALIDATE    |

• Go to the public site...

congratulations, you can see your brand new article.

#### 4 Inserting images and documents inside your page

#### 4.1 Inserting an image

You can easily add images or documents on your pages, but you first need to save your article. Once you saved your article, come back on it by choosing modify this article. To insert an image into your page, you first need to upload it on the server. To do so, click add an image when editing your article.

Then select your image on your disk and when finished click upload.

| Q 20. Softs                                                            | Browse your disk to choose the image |
|------------------------------------------------------------------------|--------------------------------------|
| AJOUTER UNE IMAGE                                                      | Ratour Modifier l'article :<br>test  |
| Télécharger depuis votre<br>ordinateur :     Parcouri.     Télécharger | Titre [Obligatoire] (9)              |
| JPG, PNG, GIF                                                          | Sous-titre ()                        |

Specify the title of your image and submit. You thus have to tell where you want your image to appear. Simply cut and paste the tag <code> <IMGXXX|POSITION> </code> inside the edition window.

position=left|center|right will align the image at the specified position and the text will jump around the image. Omitting |position will allow you to display the image where you put the tag (the text will continue without jumping any line). Validate... it s done.

| an                                                | Sous-titre (2)                                                                                                  |     |
|---------------------------------------------------|----------------------------------------------------------------------------------------------------|-----|
| sans titre (legrand.jpg)                          |                                                                                                    |     |
|                                                   | A l'intérieur de la rubrique 👔                                                                                  |     |
| and the                                           | 20. Softs                                                                                                    |     |
|                                                   | [Noubliez pas de sélectionner correctement ce champ.]                                                           |     |
| img10 left>                                       | Descriptif rapide ()                                                                                            |     |
| cimg10 center><br>cimg10 right><br>208 × 230 vels | (contenu de l'ancor en querques mocu).                                                                          |     |
| Titre de l'image :                                |                                                                                                    |     |
|                                                   | Texte ()<br>Vous pouvez enrichir la mise en page de votre texte en utilisant des « raccourcis typographiques ». | (9) |
| Description :                                     | i Β Ξ 😤 🐖 🐦 Λ έ α Œ €                                                                                           | 09  |
|                                                   |                                                                                                    |     |

#### 4.2 Inserting a document

The same as an image except that the shortcut is <code> <DOCXXX> </code> instead of <code> <IMGXXX> </code>.

#### 4.3 Inserting a large number of documents.

You may want to upload a large number of documents. In this case, uploading one by one is not very convenient. You should thus use an anonymous ftp connexion and upload all the files directly on the server. Once it is done, be sure that you selected the complete interface in the administration area. If it is done, you will see an additional box allowing you to select a file in the upload directory.

| Simplified interface complete interface                                                                                                    |                                                                                                    | 😰 English           | ×              |          |
|----------------------------------------------------------------------------------------------------|----------------------------------------------------------------------------------------------------|---------------------|----------------|----------|
| SITE ROOT (2)<br>99. Administration                                                                                                    | You can sele                                                                                                    | ct one of the       | files you (    | uploaded |
| Site Developpement                                                                                                    | a Modify th                                                                                                    | ne article:         | 1              |          |
| ▼ ADD AN IMAGE ⑦<br>You can install images of<br>formats JPEG, GIF et PNG.<br>Upload from your                                                                                                    | Back Regi                                                                                                    | stration f          | rms te         | sts      |
| Browse                                                                                                    | Subtitle 🕑                                                                                                    | sts                 |                |          |
| You can select a file from the folder upload :<br>In_cmb_logo.git Select                                                                                                    | In section : 🕞                                                                                                    |                     | ,              | M        |
| SUD SUD                                                                                                    | Brief description<br>(Content of the arcle                                                                           | in a few words.)    |                |          |
| ▼ ADD A DOCUMENT ③<br>You can attach to your article<br>documents of types: ai, aiff,<br>arf, avi, hmp, bez, c, deb,<br>djvu, doc, dvi, eps, gif, gz, h,                                                                                        | Hypertextink (refere                                                                                                 | ence, site to visit | .)             |          |
| <pre>ntm., ppg, mud, mmg, mov,<br/>mp3, mp6, ogg, pas, pdf, png,<br/>ppt, pe, ped, qt, ra, ram, rep,<br/>rm, rpm, rtf, jedd, adw, sit, swf,<br/>sxc, sxi, sxw, tex, tgz, tif, bxt,<br/>wav, wmx, xxcf, xdz, xml, zip<br/>Upload from your</pre> | Tet (?)<br>Y can enrich the lay<br>ortcuts». (?)<br>i B = (?) **                                                     | out of your text by | v using «typog | aphical  |
| Browse                                                                                                    | this is a test<br>bla bla<br><registration fleg<="" td=""><td>@laposte.net&gt;</td><td></td><td></td></registration> | @laposte.net>       |                |          |
| You can select a file from<br>the folder upload :<br>tn_cmb_logo.git<br>Select                                                                                                    |                                                                                                    |                     |                |          |
| Select                                                                                                    |                                                                                                    |                     |                |          |

Moreover, you can also attach directly the full content of the upload folder. To do this, select the article (don t click modify this article). You will see at the bottom of the page (always in the complete interface) a window attach a document. You can choose one or all the documents in the upload directory.

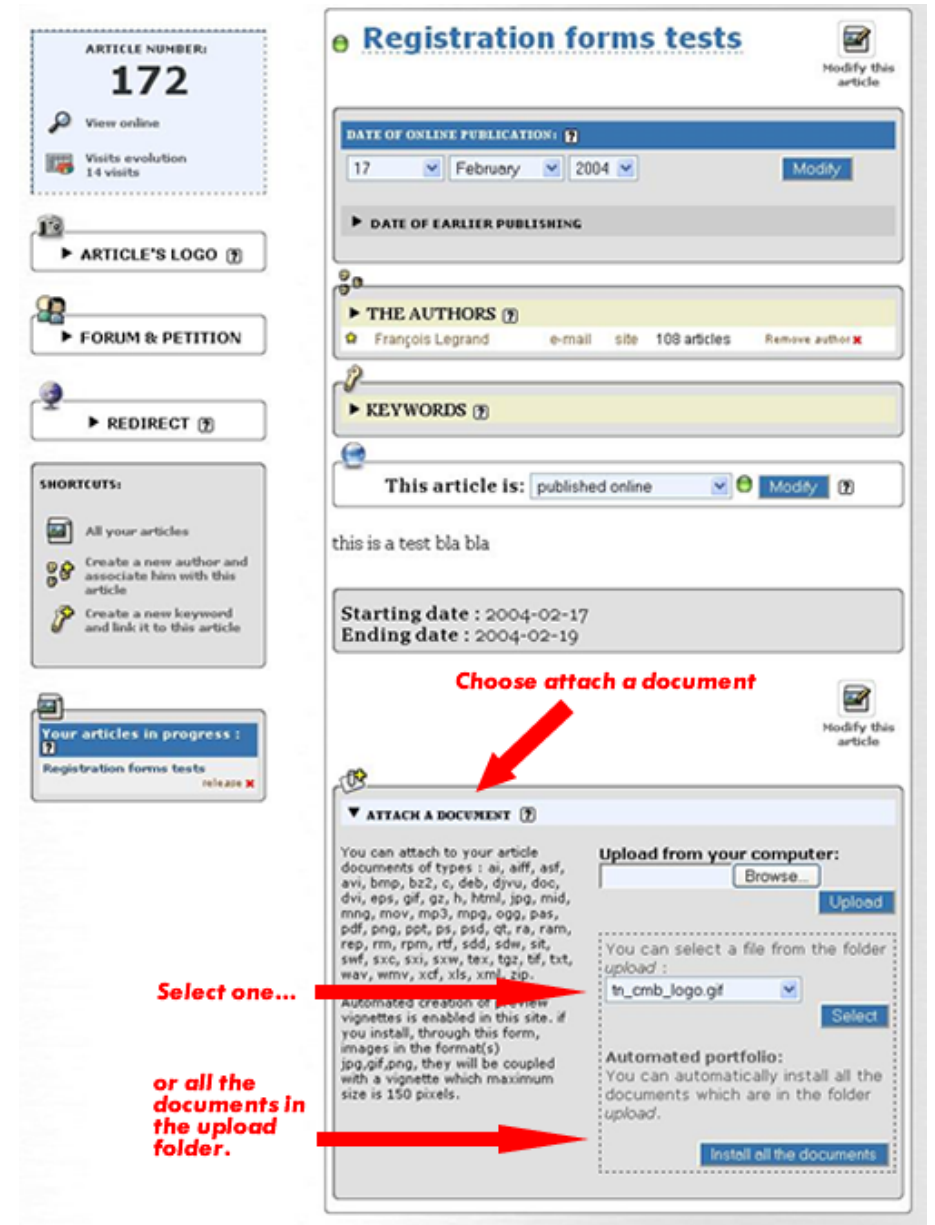

Once you finished, don t forget to remove the files from the upload folder.

#### 5 Generalities about editing

#### 5.1 Kind of contributors

There are three types of contributors:

- Redactors: They can prepare a page, but cannot publish it online nor modify the structure of the site. Once the page they wrote is ready, they ask for it publication and an administrator to validate and publish it.
- Administrators restricted to one/some section(s): Can publish online their own pages or pages submitted by redactors in the section under their responsibility. For the other sections, same status as redactors.
- Administrators of the whole site: Can publish online any page anywhere in the site. Can modify the structure of the site (add, move, delete pages, sections, etc...).

#### 5.2 Kind of objects

The site contain different kind of objects:

- An article = a web page
- A section = a collection of articles and subsections
- A news item = a short text (news)

#### 5.3 Some rules

Some simple rules applies all over the site.

- An article is visible from the public interface if it has been published online.
- A section is visible from the public interface only if contains a published article (or a subsection containing a published article).
- The explanatory text of a section appears only in the administration interface (it is thus a kind of internal memo/description of the section).
- The text displayed for a section in the public interface is the one contained in the article named index in this section. In other words, if you create a section, we strongly encourage you to create immediately an article named index in this section and to publish it inline. This article will be displayed when the visitors will select the section and will also make the section visible (because it will contain a published article).
- Articles called index do not appear in the list of article of a section.
- Section names can start with a number followed by a dot and a space (e.g. 10. My Life). This number will not appear in the titles displayed in the public site BUT the different sections at a same level will appear ordered by these numbers in the menus. It s the simplest way to order sections within the menus.

#### 5.4 Special tags

Special tags (i.e. specifics to this Web site can be used). You will find them here.

## **Table of Contents**

| Quick start guide                                       | 1  |
|---------------------------------------------------------|----|
| 1 Introduction                                          | 2  |
| 2 Public and administration interfaces                  | 2  |
| 2.1 A brief view of the public interface                | 2  |
| 2.2 Connecting to the administration interface          | 2  |
| 2.3 A brief description of the administration interface | 3  |
| 2.4 Changing your passwd                                | 3  |
| 3 Publishing your first page                            | 5  |
| 4 Inserting images and documents inside your page       | 7  |
| 4.1 Inserting an image                                  | 7  |
| 4.2 Inserting a document                                | 8  |
| 4.3 Inserting a large number of documents               | 8  |
| 5 Generalities about editing                            | 9  |
| 5.1 Kind of contributors                                | 9  |
| 5.2 Kind of objects                                     | 10 |
| 5.3 Some rules                                          | 10 |
| 5.4 Special tags                                        | 10 |